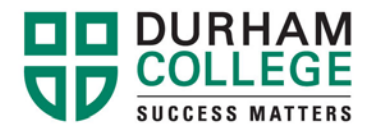

## How to View/Print your T2202

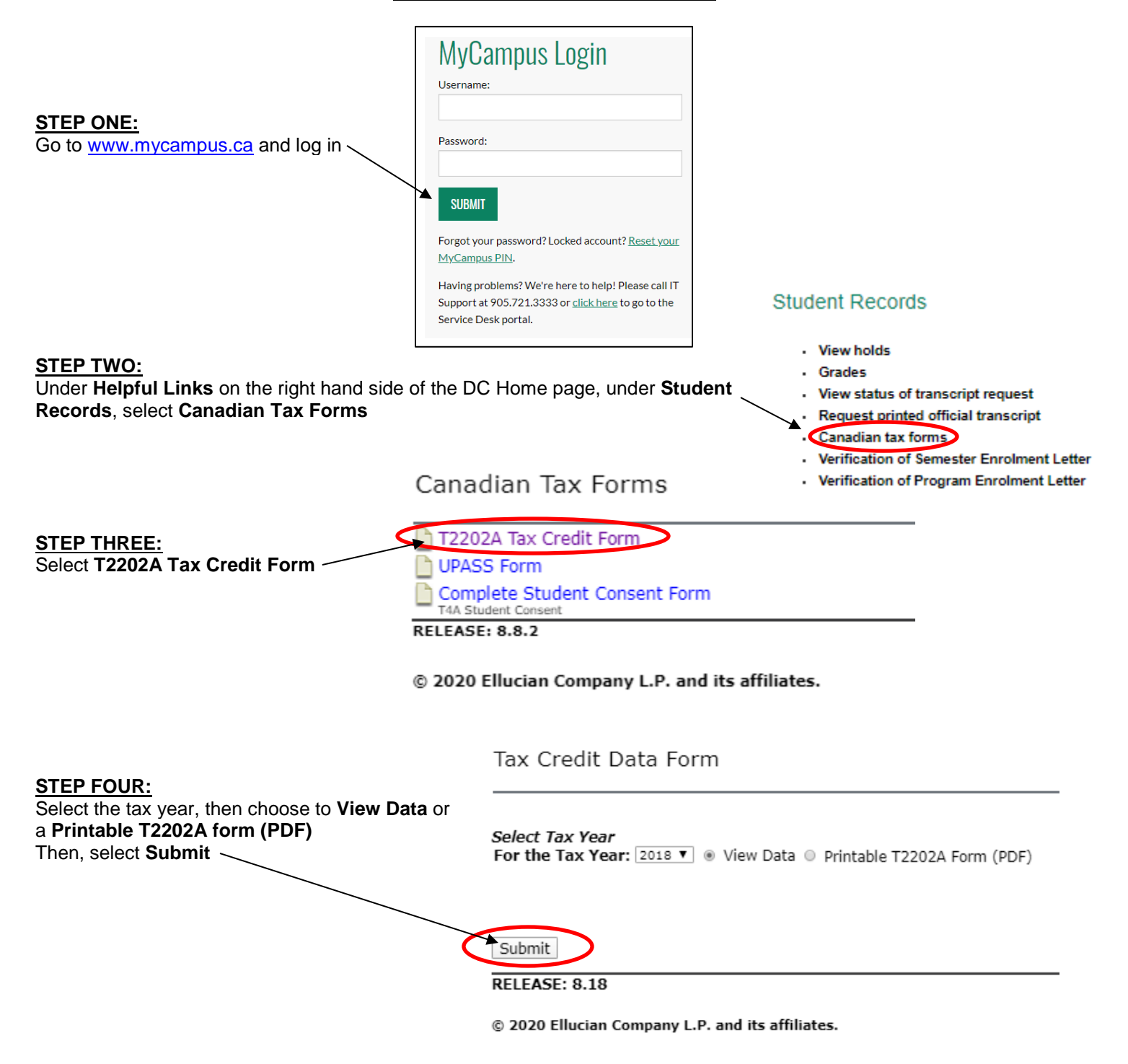

Oshawa Campus 2000 Simcoe Street North Oshawa, Ontario, Canada L1H 7K4 T: 905.721.2000

www.durhamcollege.ca